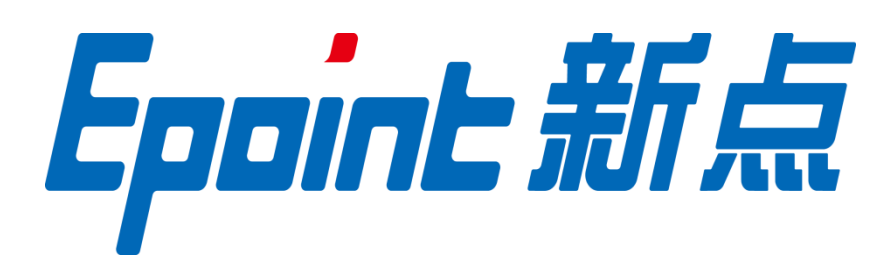

# 辽宁省公共资源电子交易平台 供应商操作手册

| →,       | 系统前期准备             | 2      |
|----------|--------------------|--------|
|          | 1.1、 电脑环境要求        | 2      |
|          | 1.2、 驱动安装说明        | 2      |
|          | 1.2.1、 安装驱动程序      | 2      |
|          | 1.3、 浏览器配置         | 5      |
|          | 1.3.1、 Internet 选项 | 5      |
|          | 1.3.2、 关闭拦截工具      | 9      |
| <u> </u> | 供应商注册入库            | 9      |
|          | 2.1、注册             | 9      |
|          | 2.2、 诚信库管理         |        |
| 三、       | 采购业务               |        |
|          | 3.1、 采购公告          | 未定义书签。 |
|          | 3.1.1、 查看采购公告      | 未定义书签。 |
|          | 3.2、 网上报名          |        |
|          | 3.3、 文件下载          |        |
|          | 3.3.1、 采购文件下载      |        |
|          | 3.3.2、 变更文件下载      |        |
|          | 3.4、 中标项目查看        | 未定义书签。 |

# 一、 系统前期准备

# 1.1、电脑环境要求

1.操作系统要求:

Windows7/Windows10均可,不可使用 windows xp 系统。

2.硬件要求:

CPU:4 核, intel 酷睿 I5 及以上

内存: 8G

硬盘: 200G 以上

3.屏幕分辨率建议为 1024\*678 或 1366\*768

4.系统浏览器请使用 IE11, 不可使用 360 等其他浏览器, 容易出现兼容性问题

## 1.2、驱动安装说明

## 1.2.1、 安装驱动程序

1、打开以下地址, https://www.lnsggzy.com/TPBidder/, 点击页面上驱动下载按钮, 如

图:

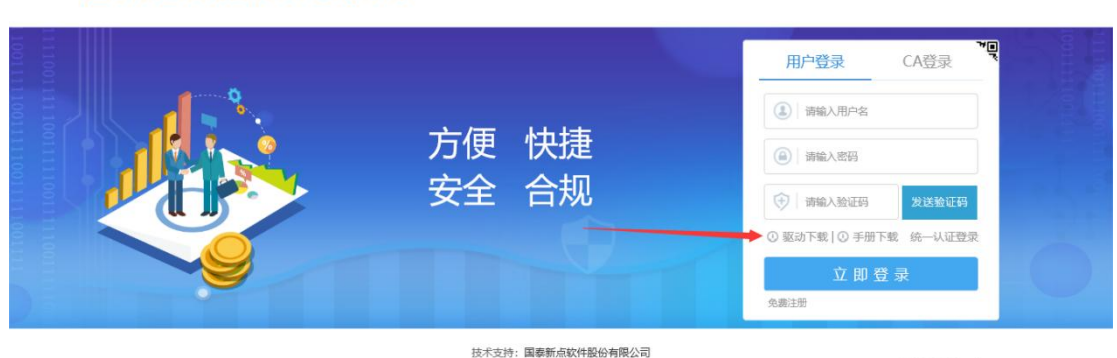

辽宁省公共资源电子交易平台

激活 Windows 转到"设置"以激活 Wind

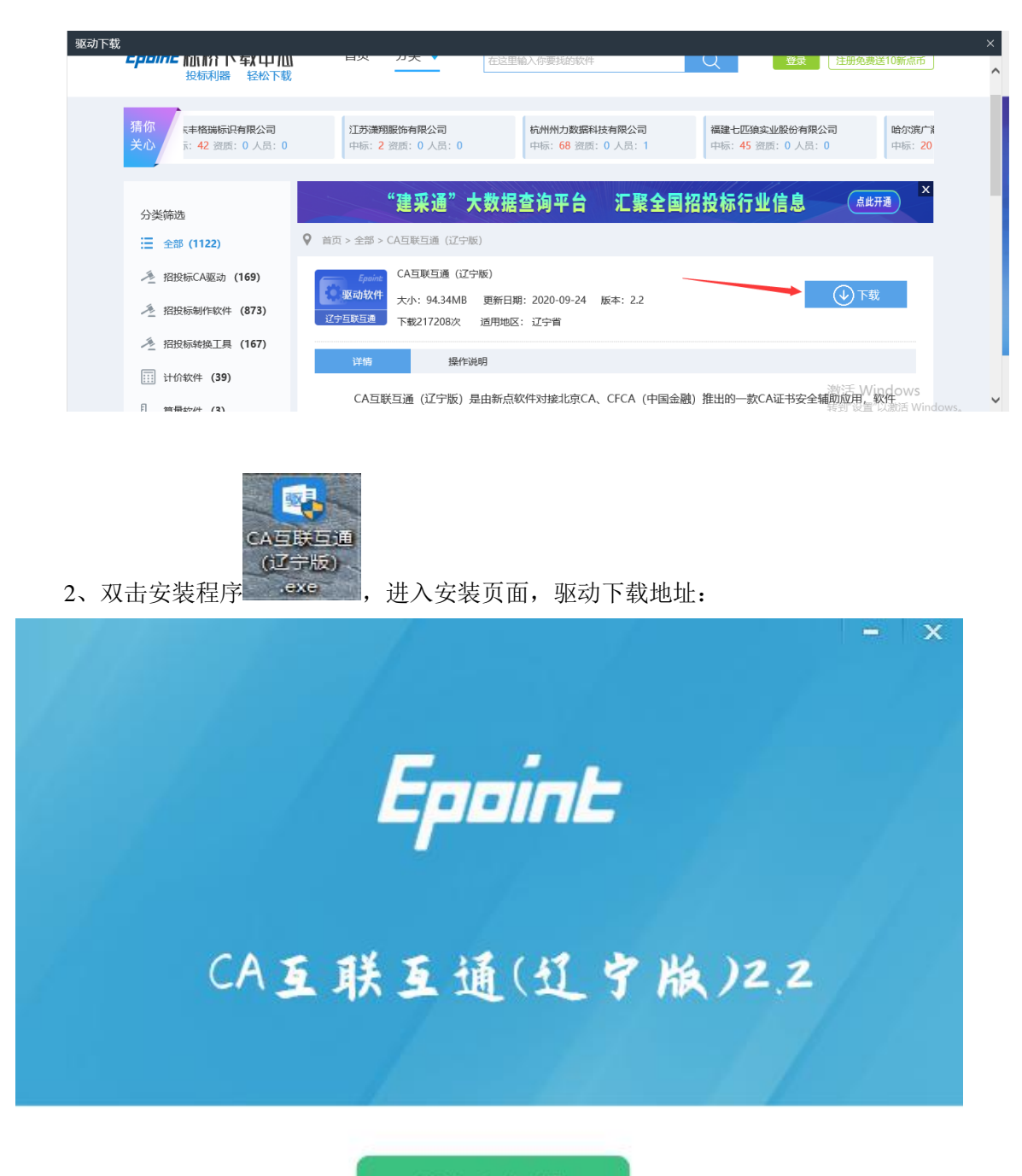

# 快速安装

自定义安装>>

注: 在安装驱动之前,请确保所有浏览器均已关闭。

3、选中协议,点击"自定义安装",打开安装目录位置。

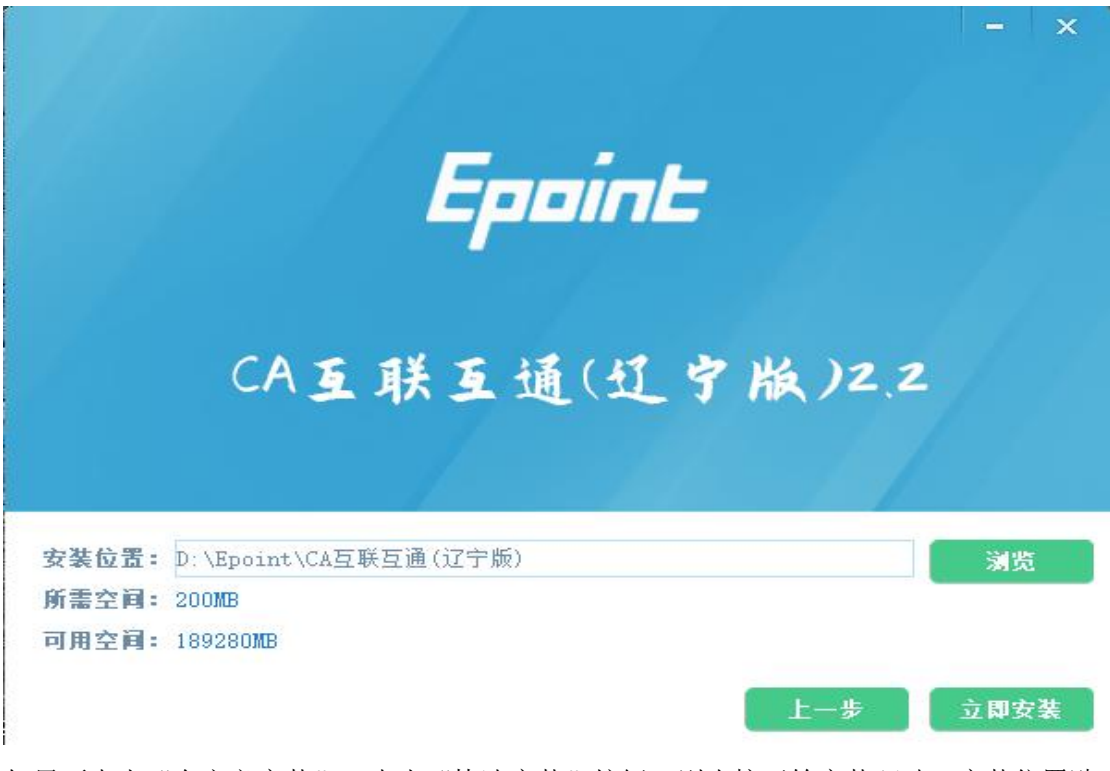

如果不点击"自定义安装",点击"快速安装"按钮,则直接开始安装驱动,安装位置默认。

4、自定义安装页面,选择需要安装的目录,点击"立即安装"按钮,开始安装驱动。

| E新点                                                                                                    | 全面检测·      | 安全方便         |
|----------------------------------------------------------------------------------------------------|------------|--------------|
| -                                                                                                    |            |              |
| 新江                                                                                                    | 增一键修复功能,一键 | 修复环境,使用全新体验。 |
|                                                                                                    |            |              |
| Contraction of Contraction of                                                                                                    |            |              |
| сране ным тит                                                                                                    |            |              |
|                                                                                                    |            |              |
| Status.                                                                                                    |            |              |
| L area                                                                                                    |            |              |
| 12 11 12 11 |            | :            |
| # 8563000,00                                                                                                    |            | •            |
| 24030-010                                                                                                    |            | •            |
| NUMBER OF                                                                                                    |            |              |
| 12 miles (0.000 g.000                                                                                                    |            |              |
| 1.000                                                                                                    |            |              |
|                                                                                                    |            |              |
| 48%-0.05-034238                                                                                                    |            |              |
| 植物の供引を開<br>注意した信用                                                                                                    |            |              |
| 植からたいでの<br>日本につきため<br>副本でのでのの                                                                                                    |            |              |

正在解压文件...

5、驱动安装完成。

15%

# 1.3、浏览器配置

## 1.3.1、 Internet 选项

为了让系统插件能够正常工作,请按照以下步骤进行浏览器的配置。

1、打开浏览器,在"工具"菜单→"Internet 选项",如下图:

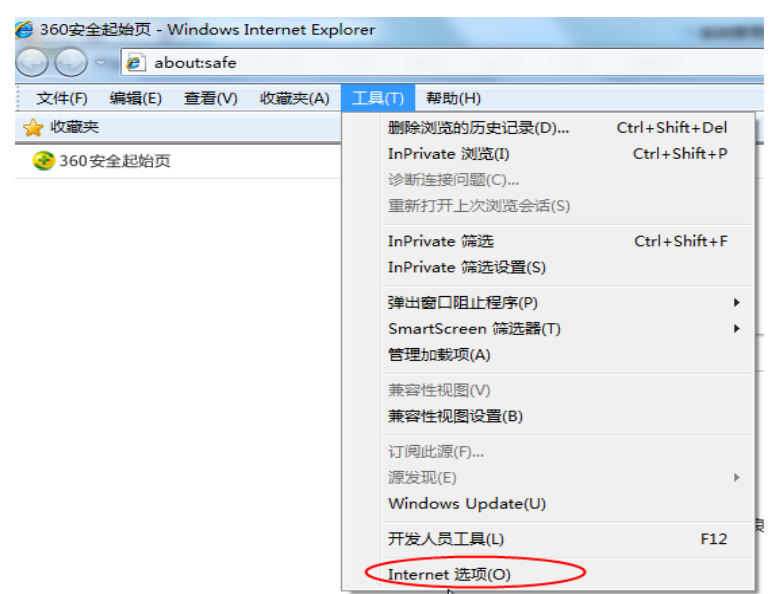

2、弹出对话框之后,请选择"安全"选项卡,具体的界面,如下图:

| Inte | met ì | 先项               |                            |                        |                       |                | l       | S X   |
|------|-------|------------------|----------------------------|------------------------|-----------------------|----------------|---------|-------|
| 常    | 规(    | 安全               | 隐私                         | 内容                     | 连接                    | 程序             | 高级      |       |
| j    | 选择要   |                  | 区域或更改                      |                        | Ĩ۰                    |                |         |       |
|      | Int   | )<br>ernet       | 本地<br>Intran               | — 戸<br>et              | ✔<br>I信站点             | <b></b><br>受限站 | 這       | •     |
|      |       | Inte             | rnet                       |                        |                       |                | 站占(     | S)    |
|      | 0     | 该区5<br>不适时<br>中的 | 或适用于 ]<br>用于列在受<br>冈站。     | Internet<br>信任和受       | 网站,但<br>限制区域          |                | PHAN    |       |
|      | 该区    | 域的安约             | 全级别(L)                     |                        |                       |                |         |       |
|      | 该     | 区域的分             | 论许级别:                      | 中到高                    |                       |                |         |       |
|      | - [   | - <b>4</b>       | ー高                         |                        |                       |                |         |       |
|      | -6    | -                | - 适用于;<br>- 在下载;<br>- 不下载; | 大多数网游<br>替在的不到<br>未签名的 | 站<br>安全内容,<br>ActiveX | 之前提示<br>控件     |         |       |
|      | -     | -                |                            |                        |                       |                |         |       |
|      |       | 2 启用保            | 彩护模式 偠                     | 家重新启                   | 訪 Inter               | net Expl       | orer)(P | )     |
|      |       |                  |                            | 自定)                    | 义级别(C)                |                | 默认级别    | (0)   |
|      |       |                  |                            |                        | 将所有区                  | 《域重置为          | 默认级别    | 别(R)  |
|      |       |                  |                            |                        | 确定                    | 取消             | í       | 应用(A) |
|      |       |                  |                            |                        |                       |                |         |       |

3、点击绿色的"可信站点"的图片,如下图:

| Internet 选项                                                                                                |
|----------------------------------------------------------------------------------------------------|
| 常规 安全 隐私 内容 连接 程序 高级                                                                                       |
| 法择要查看的区域或更改安全设置。                                                                                           |
|                                                                                                    |
| Internet 本地 回信结点 受限站点 选择站点~                                                                                |
| 可信站点 站点 (57                                                                                                |
| ✓ 该区域包含您信任对约<br>文件没有损害的网站。选择可信                                                                             |
| 该区域中有网站。 站点↩                                                                                               |
| 该区域的安全级例(U)                                                                                                |
| 自定义设置<br>自定义设置<br>- 要更改设置,请单击"自定义级别"<br>- 要使用推荐的设置,请单击"默认级别"                                               |
| <ul> <li>         自用保护模式(要求重新启动 Internet Explorer)(P)         自定义级別(C)         默认级別(D)         </li> </ul> |
| 将所有区域重置为默认级别 (B.)                                                                                          |
|                                                                                                    |

4、点击"站点"按钮,出现如下对话框,如下图:

| 兼容性视图设置                                                                                                    | $\times$       |
|----------------------------------------------------------------------------------------------------|----------------|
| 更改兼容性视图设置                                                                                                    | 5<br>F         |
| 添加此网站(D):                                                                                                    |                |
|                                                                                                    | 添加(A)          |
| 已添加到兼容性视图中的网站(W):                                                                                                    |                |
| 119.3.196.140<br>192.168.202.207<br>218.60.151.40<br>61.167.38.110<br>brilliance-auto.com<br>epoint.com.cn<br>Inzbtb.com | 删除( <u>R</u> ) |
| <ul> <li>✓ 在兼容性视图中显示 Intranet 站点(I)</li> <li>✓ 使用 Microsoft 兼容性列表(U)</li> <li>阅读 Internet Explorer 隐私声明了解详细信息</li> </ul> | 关闭( <u>C</u> ) |

输入系统服务器的 IP 地址,格式例如: lnsggzy.com/,然后点击"添加"按钮完成添加,

再按"关闭"按钮退出。

5、设置自定义安全级别,开放 Activex 的访问权限,如下图:

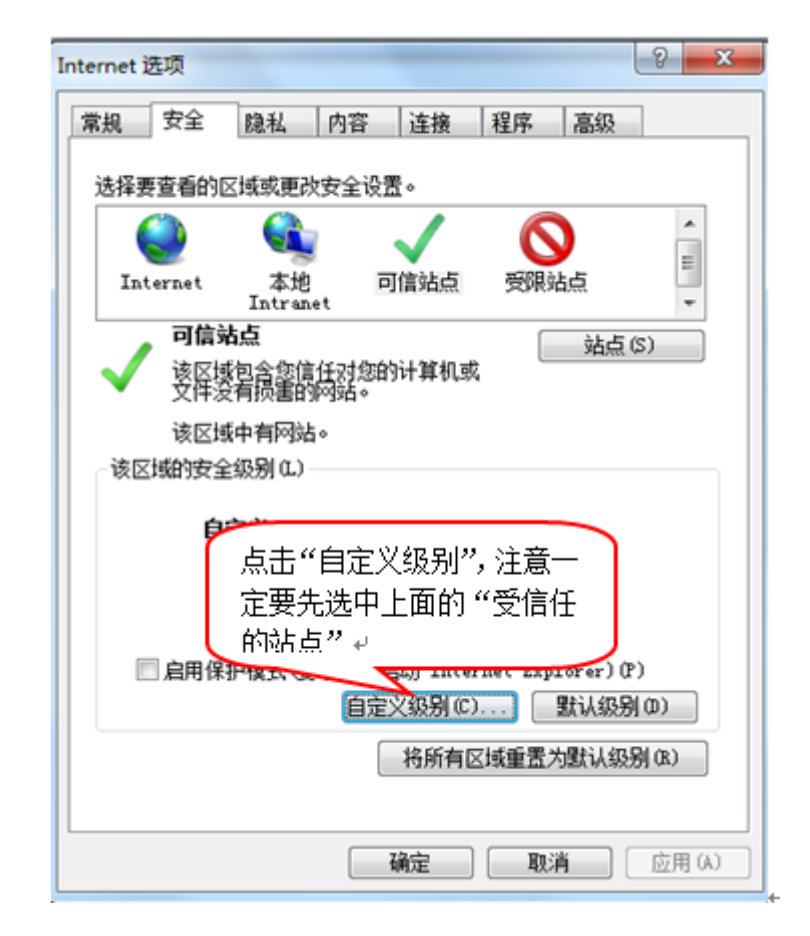

会出现一个窗口,把其中的 Activex 控件和插件的设置全部改为启用,如下图:

| 安全设置 - 受信任的站点区域                                                                 | x  |
|---------------------------------------------------------------------------------|----|
| 设置                                                                              |    |
| <ul> <li>▲ ActiveX 控件和插件</li> <li>▲ ActiveX 按件自动提示</li> </ul>                   |    |
| ● 禁用<br>● 启用 选择启用(共 5 个 ActiveX)<br>● 对标记为可安全                                   | J. |
| <ul> <li>○ 禁用</li> <li>◎ 启用</li> <li>○ 提示</li> </ul>                            |    |
| <ul> <li>● 对未标记为可安全执行脚本的 ActiveX 控件初始化并批</li> <li>○ 禁用</li> <li>◎ 自用</li> </ul> |    |
| <ul> <li>○ 提示</li> <li>● 提示和助本行为</li> <li>○ 管理员认可</li> </ul>                    |    |
| < ₩ →                                                                           |    |
| *重新启动 Internet Explorer 之后生效                                                    |    |
| 重置自定义设置                                                                         |    |
| 重置为 (8): 中 (默认) ▼ 重置 (8)                                                        |    |
| <b>福定</b> 取消                                                                    |    |

文件下载设置,开放文件下载的权限:设置为启用,如下图:

| 安全设置 - 受信任的站点区域                                                                                                    |
|----------------------------------------------------------------------------------------------------|
| - 设置                                                                                                    |
| ●       下載       ▲         ●       禁用       ●         ●       倉用       ●         ●       倉用       ●         ●       倉用       ●         ●       倉用       ●         ●       倉用       ●         ●       倉用       ●         ●       倉用       ●         ●       燈示       ●         ●       置名       ●         ●       匿名登录       ▼ |
|                                                                                                    |
| *重新启动 Internet Explorer 之后生效                                                                                                    |
| 重置自定义设置                                                                                                    |
| 重置为 健): 中 (默认) ▼ 重置 健)                                                                                                    |
| 确定取消                                                                                                    |

## 1.3.2、 关闭拦截工具

上述操作完成后,如果系统中某些功能仍不能使用,请将拦截工具关闭再试用。比如 在 windows 工具栏中关闭弹出窗口阻止程序的操作,如下图:

| 工具(T)                 | 帮助(H)                                                                   |                                |                                |
|-----------------------|-------------------------------------------------------------------------|--------------------------------|--------------------------------|
| 删除<br>InP<br>诊断<br>重新 | <b>余浏览的历史记录(D)…</b><br>rivate <b>浏览(I)</b><br>所连接问题(C)…<br>所打开上次浏览会话(S) | Ctrl+Shift+Del<br>Ctrl+Shift+P |                                |
| InP<br>InP            | rivate 筛选<br>rivate 筛选设置(S)                                             | Ctrl+Shift+F                   |                                |
| 弹出<br>Sm<br>管理        | 出窗口阻止程序(P)<br>artScreen 筛选器(T)<br>動動載项(A)                               | • •                            | 关闭弹出窗口阻止程序(B)<br>弹出窗口阻止程序设置(P) |

# 二、 供应商注册入库

温馨提示:如贵单位在辽宁省政府采购网已注册入库,此处无需重复注册,直接登录即 可,登录后需要继续完善基本信息并提交审核后方可投标! (见 2.2 章节)如为注册过, 则需在网上注册后方可进行下一步操作。

2.1、 注册

**功能说明:** 投标人可以进行网上注册,注册成功后,填写基本信息,提交审核后,该 账号可以进行投标等操作。

#### 操作步骤:

1、投标人员登录交易平台,地址: <u>https://www.lnsggzy.com/TPBidder/</u>,点击"免费注册",如下图:

#### 辽宁省公共资源电子交易平台

|                                                       | 用户登录 CA登录           |
|-------------------------------------------------------|---------------------|
| 方便 杜博                                                 |                     |
| クレビン 大足 シークション クロン クロン クロン クロン クロン クロン クロン クロン クロン クロ | (a) 10000-0000      |
|                                                       | (instal A statution |
|                                                       |                     |
|                                                       | 5.周注册               |
|                                                       |                     |
|                                                       |                     |

#### 技术支持:国泰新点软件股份有限公司

#### 2、点击"同意"按钮,确认注册协议,如下图:

| 1、确认注册协议     2、主体信息填写     3、完成注册         1.申请成为中心交易主体前务必行细网读者关主体管理办法和协议,并了解阻应的交易主体申请程序。         2.申请成为中心交易主体差错的资料和信息必须真实有效和完整。         不同意 | 1、确认注册协议     2、主体信息填写     3、完成注册       1.申请成为中心交易主体前务必仔细阅读答类主体管理办法和协议,并了解相应的交易主体申请程序。       2.申请成为中心交易主体需要着先注册成为中心交易主体库甩户,并完成资料录入。       3.申请成为中心交易主体提供的资料和信息必须真实有效和完整。 |
|----------------------------------------------------------------------------------------------------|----------------------------------------------------------------------------------------------------|
| 1.申请成为中心交易主体前务必行细阅读容类主体管理办法和协议,并了解相应的交易主体申请程序。<br>2.申请成为中心交易主体需要首先注册成为中心交易主体库用户,并完成资料录入。<br>3.申请成为中心交易主体提供的资料和信息必须真实有效和完整。                 | <ol> <li>申请成为中心交易主体前务必仔细阅读各类主体管理办法和协议,并了解相应的交易主体申请程序。</li> <li>2.申请成为中心交易主体需要首先注册成为中心交易主体库用户,并完成资料录入。</li> <li>3.申请成为中心交易主体提供的资料和信息必须真实有效和完整。</li> </ol>                |
| 2.申请成为中心交易主体需要首先注册成为中心交易主体库用户,并完成资料录入。<br>3.申请成为中心交易主体提供的资料和信息必须真实有效和完整。                                                                   | 2.申请成为中心交易主体需要首先注册成为中心交易主体库用户,并完成资料录入。<br>3.申请成为中心交易主体提供的资料和信息必须真实有效和完整。                                                                                                |
| 3.申请成为中心交易主体提供的资料和信息必须真实有效和完整。<br>不同意 同意(5)                                                                                                | 3.申请成为中心交易主体提供的资料和信息必须真实有效和完整。                                                                                                    |
| 不同意 同意(5)                                                                                                    |                                                                                                    |
| 不同意 同意(5)                                                                                                    |                                                                                                    |
|                                                                                                    | 不同意 同意(5)                                                                                                    |
|                                                                                                    |                                                                                                    |

3、填写主体信息,点击"确认"按钮,进入完成注册确认页面。

| 体注册      |                                        |                              |
|----------|----------------------------------------|------------------------------|
| 1、确认注册协议 | 2、主体信息填写                               | 3、完成注册                       |
|          | 登录名: 张三                                | ○ 法人 ● 自然人<br>读登录名未被注册,可以注册! |
|          | 提醒                                     | ×<br>读 / 位名称未被注册,可以注册!       |
|          | 王 <b>孫</b> 夷型: 目然人: 🔄 自然人<br>验证码: d2js | D2J S                        |
|          | 输认                                     |                              |

4、在完成注册页面,确认注册信息,点击"确认"按钮,进入诚信库维护页面。

| 主体注册         1、确认注册协议       2、主体信息填写       3、完成注册         登录名: 张三       単位名称: 国泰新点         申报人: 李四       手机号码: 18856426787         主体美型: 自然人                 | 辽宁省公共资源电子交易平台网上注册 |  |  |
|----------------------------------------------------------------------------------------------------|-------------------|--|--|
| 1、确认注册协议       2、主体信息填写       3、完成注册         登录名: 张三           壁象名: 张三           堆位名称: 國泰新点           堆根: 那团           壬机号码: 18856426787           主体类型: 自然人 |                   |  |  |
| 登录名: 张三<br>单位名称: 国泰新点<br>审报人: 李四<br>手机号码: 18856426787<br>主体英型: 自然人                                                                                           |                   |  |  |
| 单位名称: 国泰新点<br>申报人: 李四<br>手机号码: 18856426787<br>主体美型: 自然人                                                                                                    |                   |  |  |
| 申报人: 李四<br>手机号码: 18856426787<br>主体类型: 自然人                                                                                                    |                   |  |  |
| 手机号码: 18856426787<br>主体美型: 自然人                                                                                                    |                   |  |  |
| 主体美型:自然人                                                                                                    |                   |  |  |
|                                                                                                    |                   |  |  |
|                                                                                                    |                   |  |  |
|                                                                                                    |                   |  |  |
| 确认                                                                                                    |                   |  |  |

| 提示 |                                               | ×                  |
|----|-----------------------------------------------|--------------------|
|    | 您单位诚信库基本信息未审核<br>定按钮进入系统,完善诚信库<br>核通过再进行业务操作! | 通过,请点击确<br>信息并且提交审 |
|    |                                               | 确定                 |
|    |                                               |                    |
|    |                                               |                    |

# 2.2、 诚信库管理

功能说明: 投标人登录后可以进行本单位基本信息的维护、录入,修改基本信息。

温馨提示:如贵单位已在辽宁省政府采购网注册入库,也请继续完善基本信息并提交 审核后方可投标!

#### 操作步骤:

1、点击基本信息菜单中的"修改信息"按钮,对诚信库信息进行完善,填写信息并提 交审核,如下图:

| 投标人信息管理 ·测试单位- |                            |                                                      |                                 | ×     |
|----------------|----------------------------|------------------------------------------------------|---------------------------------|-------|
| 投标人信息管理 🖌 🖌    | 电子件管理 修改保存 下一步 〇〇 基本信息如何审核 |                                                      |                                 | 표 류 더 |
| 基本信息           | 基本信息如何审                    | 续: 骑先确认信息显否已继交验证, 工作人员会在24个小时内 (工作日) 对继交的信息进行网上验证, 若 | 逾期未处理,请联系交易中心审核。                |       |
| 经营资质           | 01 基本情况                    |                                                      |                                 | _     |
| 职业人员           | 金收氢数:▲                     | 测试单位                                                 |                                 |       |
| 人员职业资格         | <b>企业基立实验</b> 。            | Bafil.                                               |                                 |       |
| 投标业绩           | 1. 1. OCA. 1999-           | 7941905-<br>10073048 3                               | INCLUE ON AN                    |       |
| 企业获奖           | SE_KTERPHILMS:             | 396/3946-3 2021C80A:                                 | - 2017±17                       |       |
| 各曲证书           | 単位映型:                      | <u>空型</u> ・ 単位属性:                                    | 利道商・・                           |       |
| 企业财务           | 企业网址:                      |                                                      |                                 |       |
| 投标所需材料         | 国民经济行业分类:                  | 制造业、编革制品业、细计复考                                       | •                               |       |
| 信息披露           | 開閉/地区: *                   | 中国 * 注册地区:                                           | <ul> <li>北京市·市場区·东城区</li> </ul> |       |
| 信用评价           | 开户银行:                      | 期试单位— 开户账号(基本账号):                                    | 测试单位—                           |       |
| 黄杨记录           | 负责人: *                     | 测试单位                                                 | 15588886666                     |       |
| 主体奥惩记录         | 电子邮模:                      | 邮政编码:                                                |                                 |       |
| 人员奖惩记录         | 详细地址:                      |                                                      |                                 |       |
| 未版证的作改         | 主要供给/服品区域:                 |                                                      |                                 |       |
| 受更历史           |                            |                                                      |                                 |       |
| 傳改電動           | 02 营业执照                    |                                                      |                                 | -     |
| 银行账户管理         | 营业执照局码: •                  | 59873948-3 单位性质:                                     | 其他 •                            |       |
| 土地地面积的         | 注册资本: *                    | 1000.00 万元 注册资本币种:                                   | 人民币                             |       |
| CAERGROM       | 雪业期限:                      | 2011-06-06 回到 2099-12-31 回 注: 若未還写意业截止时间, 则数认为2099   | 年12月31日                         |       |
|                | 86(240.00 -                |                                                      |                                 |       |
|                |                            |                                                      |                                 |       |
|                | President Parts            |                                                      |                                 |       |

2、点击电子件管理,上传企业法人营业执照,并生成诚信承诺书,如图:

| い子    | 页源电丁义勿节         | 一百 指你们理                                                       |           |
|-------|-----------------|---------------------------------------------------------------|-----------|
|       |                 | 测试单位6 ,欢迎您!                                                   | 首页        |
| 20年12 | 2月09日 15时48分02秒 | 平台统一技术服务电话: 400 998 0000 服务时间: ,                              | 周一至周日 8:0 |
|       | 电子件管理 修改保存      | 下一步 ◎ 操作指南                                                    |           |
|       | 基本有息如何审核:       | 请先确认信息是否已提交验证,工作人员会在24个小时内(工作日)对提交的信息进行网上验证。若逾期未处理,请联系交易中心审核。 |           |
| 拿理    | 01 基本情况         |                                                               |           |
| ^     | 单位名称:           | 全科CFCA个人锁                                                     |           |
|       | 统一社会信用代码:       | * 911201165751111589 法定代表人: * 测试单位6(测试))                      |           |
|       | 国别/地区:          | * 中国 · 注册地区: * 辽宁肯沈阳市市辖区                                      |           |
|       | 企业网址:           |                                                               |           |
|       | 国民经济行业分类:       | 采矿业黑色金属矿采选业铁矿采选                                               |           |
| ~     | 国税登记证编号:        | 地税登记证编号:                                                      |           |

3、最后点击下一步按钮,提交审核,如图:

| <b>∓12</b> , | 月09日 15时55分56秒 | 平台统一技术服务电话: 400 998 0000 服务时间:周一 | 至周日 8:00-17:30 |
|--------------|----------------|----------------------------------|----------------|
|              | 电子件管理修改保存      |                                  | NEW            |
|              |                |                                  |                |
| ₽ (          | 01 基本情况        |                                  | _              |
|              | 单位名称:          |                                  |                |
|              | 统一社会信用代码:      | 法定代表人:                           |                |
|              | 国别/地区:         | ★ 中国                             | -              |
|              | 企业网址:          |                                  |                |
|              | 国民经济行业分类:      |                                  | •              |
| ~            | 国税登记证编号:       | 地税登记证编号:                         |                |
|              | 开户银行:          | 开户账号(基本账号):                      |                |
|              | ~ ÷ 1          |                                  |                |
| 2月0          | 9日 15时56分56秒   | 平台统一技术服务电话: 400 998 0000 服务时间:   | 周—至周日 8:00-    |
| 作            | る 改 扫描件管理 提び   |                                  | н н            |
|              |                |                                  |                |
|              | 示:             |                                  |                |
| 01           | 基本信息           |                                  |                |
|              | 单位名称:          |                                  |                |
|              | 统              | 太无防州                             |                |
|              | 20 11ZH/010H   | 三有版件                             |                |
|              | 国别/地区:         |                                  |                |
|              | 企业网址:          | 国民经济行业分类:                        |                |
|              | 国税登记证编号:       | 地税登记证编号:                         |                |
|              | 开户银行:          | 开户账号(基本账号):                      |                |
|              | 负责人:           | 联系电话:                            |                |

# 三、 采购业务

# 3.1、系统登录

打开登录网址: <u>https://www.lnsggzy.com/TPBidder/。</u>用户名为贵单位在辽宁省政府采购 网注册的账号,密码为: Lnsggzy@1234,如图所示:

#### 辽宁省公共资源电子交易平台

| 100111 |                   | 用户登录 CA登录               |
|--------|-------------------|-------------------------|
|        |                   | ③ 请输入用户名                |
|        | 万便快捷              | () 请输入密码                |
|        | 安全合规              | → 清輸入验证码 发送验证码          |
|        |                   | ◎ 驱动下载   ◎ 手册下载 统一认证登录  |
|        |                   | 立即登录<br><sub>免裁注册</sub> |
|        | 计子士法。周末至上位从现代去南八马 |                         |

激活 Windows 转到"设置"以激活 Windows,

# 3.2、网上报名

1、点击【采购业务】-【填写投标信息】栏目,如图:

| ì                                       | 了宁省公共                       | <b></b> | 电子交易平台        | 交易乙方          | <b>、</b> 欢迎您!   |                           |                    |         | 前        | U<br>XM |
|-----------------------------------------|-----------------------------|---------|---------------|---------------|-----------------|---------------------------|--------------------|---------|----------|---------|
| 🗢 🌩                                     | 💬 🔅 🔽 2020年12月26日 15时41分16秒 |         |               |               | 平台统一技           | 术服务电话: 024-23447977       | /23447963/23447961 | 服务时间:周一 | 至周日 8:00 | -17:30  |
| 采购生                                     | 傍                           |         |               |               |                 |                           |                    | • #     | R名中 〇 新  | 品裁工     |
| <ul> <li>道 填写投</li> <li>第第二章</li> </ul> | 际信息<br>件下载                  |         | 项目编号:         |               | 项目              | 名称:                       |                    | Q       | 捜索 〜     |         |
| 🃋 箸疑文                                   | 件下载                         | 序       | 项目编号          | 项目名称          | 分包编号            | 分包名称                      | 报名截止日期             | 采购方式    | 状态       | 操作      |
|                                         |                             | 1       | LNZC2020-0212 | 涉密办公设备采购及档    | LNZC2020-0212-1 | 扫描仪、其他水利管理                | 2021-02-11 09:00   | 竞争性谈判   | 未报名      | Ø 🔨     |
|                                         |                             | 2       | LNZC2020-0211 | 国泰测试xx1225单一来 | LNZC2020-0211-2 | 国泰测试xx1225单一来             | 2020-12-29 09:00   | 单一来源采购  | 未报名      | Ø       |
|                                         |                             | 3       | LNZC2020-0211 | 国泰测试xx1225单一来 | LNZC2020-0211-1 | 国泰测试xx1225单一来             | 2020-12-29 09:00   | 单一来源采购  | 未报名      | Ø       |
|                                         |                             | 4       | LNZC2020-0706 | 辽宁省省级国库集中收    | 1               | 省级国库集中收付业务                | 2021-01-07 09:30   | 公开招标    | 未报名      | Ø       |
|                                         |                             | 5       | LNZC2020-0705 | 全省消防救援队伍灭火    | 5               | 水罐消防车(网)                  | 2020-12-29 13:30   | 公开招标    | 未报名      | Ø       |
|                                         |                             | 6       | LNZC2020-0705 | 全會消防救援队伍灭火    | 4               | 器材运输车( <mark>网)</mark>    | 2020-12-29 13:30   | 公开招标    | 未报名      | Ø       |
|                                         |                             | 7       | LNZC2020-0705 | 全省消防救援队伍灭火    | 3               | 干粉消防车(网)                  | 2020-12-29 13:30   | 公开招标    | 未报名      | Ø       |
|                                         |                             | 8       | LNZC2020-0705 | 全會消防救援队伍灭火    | 2               | 大功率泡沫消防车( <mark>网)</mark> | 2020-12-29 13:30   | 公开招标    | 未报名      | Ø       |
|                                         |                             | 9       | LNZC2020-0705 | 全省消防救援队伍灭火    | 1               | 举高喷射消防车(网)                | 2020-12-29 13:30   | 公开招标    | 未报名      | 0       |
| 工程」                                     | 傍                           | 10      | LN7C2020-0704 | 今會這時教授則低亚小    | 7               | 小 拉教斯(家)                  | 2020-12-30.09-00   | 小开控标    | ≠据空      |         |
| 投标人                                     | (信息管理                       | 10 🔹    | K < 1 /5 ► ►  | l.            |                 |                           |                    |         | 每页 10    | 条,共 49条 |
|                                         |                             | 首页      | 填写投标信息 ■ ×    |               |                 |                           |                    |         |          |         |

2、点击右上角【报名中】和【报名截止】按钮,可查看报名中和报名截止的分包信息, 如下图: **Eppine 新点** 辽宁省公共资源电子交易平台供应商操作手册

| 采购业务                                  |      |                |               |                 |                           |                  | . *    | g名中 〇 新 |          |
|---------------------------------------|------|----------------|---------------|-----------------|---------------------------|------------------|--------|---------|----------|
| <ul> <li>道 填写投标信息</li> <li></li></ul> |      | 项目编号:          |               | 项               | 目名称:                      | /                | ٩      | 捜索 >    |          |
| □ \$\$\$\$\$\$\$\$\$\$\$\$            | 序    | 项目编号           | 项目名称          | 分包编号            | 分包名称                      | 报名截止日期           | 采购方式   | 状态      | 操作       |
|                                       | 1    | LNZC2020-0212  | 涉密办公设备采购及档    | LNZC2020-0212-1 | 扫描仪、其他水利管理                | 2021-02-11 09:00 | 竞争性谈判  | 未报名     | / ^      |
|                                       | 2    | LNZC2020-0211  | 国泰测试xx1225单一来 | LNZC2020-0211-2 | 国泰测试xx1225单—来             | 2020-12-29 09:00 | 单一来源采购 | 未报名     | Ø        |
|                                       | 3    | LNZC2020-0211  | 国泰测试xx1225单一来 | LNZC2020-0211-1 | 国泰测试xx1225单—来             | 2020-12-29 09:00 | 单一来源采购 | 未报名     | Ø        |
|                                       | 4    | LNZC2020-0706  | 辽宁省省级国库集中收    | 1               | 省级国库集中收付业务                | 2021-01-07 09:30 | 公开招标   | 未报名     | Ø        |
|                                       | 5    | LNZC2020-0705  | 全省消防救援队伍灭火    | 5               | 水罐消防车 <mark>(网)</mark>    | 2020-12-29 13:30 | 公开招标   | 未报名     | Ø        |
|                                       | 6    | LNZC2020-0705  | 全省消防救援队伍灭火    | 4               | 器材运输车(网)                  | 2020-12-29 13:30 | 公开招标   | 未报名     | Ø        |
|                                       | 7    | LNZC2020-0705  | 全省消防救援队伍灭火    | 3               | 干粉消防车 <mark>(网)</mark>    | 2020-12-29 13:30 | 公开招标   | 未报名     | Ø        |
|                                       | 8    | LNZC2020-0705  | 全省消防救援队伍灭火    | 2               | 大功率泡沫消防车 <mark>(网)</mark> | 2020-12-29 13:30 | 公开招标   | 未报名     | Ø        |
|                                       | 9    | LNZC2020-0705  | 全省消防救援队伍灭火    | 1               | 举高喷射消防车 <mark>(网)</mark>  | 2020-12-29 13:30 | 公开招标   | 未报名     | 0        |
| 工程业务                                  | 10   | LNI7C2020-0704 | 今省当防教探討伍亚小    | 7               | ake hath effor は年(1776)   | 2020-12-30 00-00 | 公开短短   | 丰烬空     |          |
| 投标人信息管理                               | 10 • | l              | 4             |                 |                           |                  |        | 每页 10 分 | 条,共 49 条 |

3、点击所投分包后对应的【操作】按钮,进入投标信息填写页面,如图:

| 完善 | していた。 | ļ       |                  |  |
|----|-------|---------|------------------|--|
| 新増 | 报名    |         |                  |  |
|    | 01    | 分包信息    |                  |  |
|    |       | 项目编号:   | LNZC2020-        |  |
|    |       | 项目名称:   |                  |  |
|    |       | 分包编号:   | LNZC2020 -1      |  |
|    |       | 分包名称:   |                  |  |
|    |       | 采购方式:   | 竞争性谈判 采购单位: 2    |  |
|    |       | 项目负责人:  | 预算总价: 546200.00元 |  |
|    |       |         |                  |  |
|    | 02    | 报名供应商信息 |                  |  |
|    |       | 供应商名称:  | 测试               |  |
|    |       | 供应商负责人: | *                |  |
|    |       | 公司电话:   | 联系壬机: *          |  |
|    |       | 传真:     | Email:           |  |
|    |       |         |                  |  |

4、填写"供应商负责人"和"联系电话",点击左上角【新增报名】按钮,即报名成 功并且可以到【采购文件领取】栏目中领取采购文件,如下图:

| 完善投标信息     |          |                     |
|------------|----------|---------------------|
| 新增报名       |          |                     |
| 01 》包信息    |          | _                   |
| 项目编号:      | 2        |                     |
| 项目名称:      | 225      |                     |
| 分包编号:      | LNZC? -1 |                     |
| 分包名称:      |          |                     |
| 采购方式:      | 竞争性谈判    | 采购单位: ()            |
| 项目负责人:     |          | 预算总价: 546200.00元    |
|            |          |                     |
| 02 报名供应商信息 |          | —                   |
| 供应商名称:     | 测试       |                     |
| 供应商负责人: 🕇  | 测试人      |                     |
| 公司电话:      |          | 联系手机: * 13512341234 |
| 传真:        |          | Email:              |
|            |          |                     |

注:供应商网上报名需按照采购包报名。

# 3.3、文件下载

前置条件:网上报名已成功。

基本功能:下载采购文件或变更文件。

## 3.3.1、 采购文件下载

前置条件:已报名成功、并且采购文件已发布。

**基本功能:**领取采购文件。

操作步骤:

1、在【采购业务】-【采购文件下载】栏目,点击【领取】按钮进入文件下载页面, 如图:

| 辽宁省公共                                                                     | +资源电子交易平台           | 交易乙方 测试, 欢迎您! |                    |                                                |     |
|---------------------------------------------------------------------------|---------------------|---------------|--------------------|------------------------------------------------|-----|
| 🧼 💬 🏠 😤 2020年12月3                                                         | 26日 15时55分24秒       |               | 平台统一技术服务电话: 024-23 | 3447977/23447963/23447961 服务时间: 周一至周日 8:00-17: | 30  |
| 采购业务                                                                      |                     |               |                    | ● 全部 ○ 未領取 ○ 日初                                |     |
| <ul> <li>道写投标信息</li> <li>         ·····························</li></ul> | 项目编号:               |               | 项目名称:              | Q 搜索 🗸                                         |     |
| ◎ 答疑文件下载                                                                  | 序项目编号               | 项目名称          | 分包编号 ≎             | 分包名称 ≎                                         | 领取  |
|                                                                           | 1 LNZC              |               | LN' -1             |                                                | Ŧ   |
|                                                                           |                     |               |                    |                                                |     |
|                                                                           |                     |               |                    |                                                |     |
|                                                                           |                     |               |                    |                                                |     |
|                                                                           |                     |               |                    |                                                |     |
|                                                                           |                     |               |                    |                                                |     |
|                                                                           |                     |               |                    |                                                |     |
|                                                                           |                     |               |                    |                                                |     |
| 工程业务                                                                      |                     |               |                    |                                                |     |
| 投标人信息管理                                                                   | 11 •   K 4 1 /1 > H |               |                    | 每页 11 条,                                       | 共1条 |
|                                                                           | 首页 填写投标信息 采购文       | 牛下载 ☴ ×       |                    |                                                |     |
| ****                                                                      |                     |               |                    |                                                | ~   |
| 交易又件下载                                                                    |                     |               |                    |                                                | ^   |
| 07 万包信息                                                                   |                     |               |                    | _                                              |     |
|                                                                           | 项目编号:               |               |                    |                                                |     |
|                                                                           | 项目名称: 档案1.          | 225           |                    |                                                |     |
|                                                                           | 分包名称:               |               | 分包编号:              | :2-1                                           |     |
|                                                                           | 采购方式: 竞争性谈判         |               | 预算总价(元): 546200.0  | 0                                              |     |
| 02 下载流程                                                                   |                     |               |                    | _                                              |     |
|                                                                           |                     |               |                    |                                                |     |
|                                                                           |                     |               |                    |                                                |     |
|                                                                           |                     |               |                    |                                                |     |
| 下载                                                                        | <u> </u>            |               |                    |                                                |     |
|                                                                           |                     |               |                    |                                                |     |

# 3.3.2、 变更文件下载

前置条件:已报名成功,变更文件发布后,并且已下载了采购文件。

**基本功能:** 变更文件的领取功能。

#### 操作步骤:

1、在【采购业务】-【变更文件下载】栏目,点击【领取】按钮进入文件下载页面, 如图:

| 看文件明细     |                   |        |   |   |
|-----------|-------------------|--------|---|---|
|           |                   |        |   |   |
| 01 项目信息   |                   |        | _ |   |
|           | 项目编号: LNZC2020    |        |   |   |
|           | 项目名称: 1225        |        |   |   |
|           | 分包编号: LNZC2020 -1 |        |   |   |
|           | 分包名称: 1           |        |   |   |
|           | 采购人:              |        |   |   |
| 02 文件列表   |                   |        |   | 1 |
| 02 117542 | 由アル和古法主大学         |        |   | i |
| 管疑澄清文件    | 电子H49级从出生者/       | 补充招标文件 |   |   |
|           |                   |        |   |   |